| رديف | مهارت هفتم ((اینترنت))                                                                           |
|------|--------------------------------------------------------------------------------------------------|
| ١    | مفهوم World wide web چیست؟                                                                       |
|      | واژه وب جهان گستر Web Wide World که غالباً با www شناخته میشود وب به مجموعهای از اسناد به هم     |
|      | مرتبط اطالق میگردد که تحت یک فرمت خاصی در اینترنت قرار دارند .در واقع وب یکی از سرویس ها و خدمات |
|      | اينترنت است.                                                                                     |
|      |                                                                                                  |
| ٢    | آدرس URL از چه قسمت هایی تشکیل شده؟ شرح دهید.                                                    |
|      |                                                                                                  |
|      | هر صفحه وب در اینترنت دارای یک آدرس منحصر به فرد میباشد .به آدرس صفحات وب اصطالحاً URL گفته      |
|      | میشود که مخفف عبارت Locator Resource Uniform است.                                                |
|      |                                                                                                  |
|      | عبارت URL شامل چندین بخش میباشد .عبارت زیر را مشاهده کنید:                                       |
|      | http://www.yahoo.com/sport/index.html                                                            |
|      | 1 2 3 4 5                                                                                        |
|      | ۱- وجود این عبارت به معنی استفاده از پروتکل http برای دریافت این صفحه وب است.                    |
|      | ۲- عبارت www نشان میدهد که این صفحه متعلق به وب جهان گستر یا Web Wide World است.                 |
|      | ۳-عبارت yahoo نام حوزه domain name است .                                                         |
|      | ۴- فایل صفحات وب در مسیرهایی طبقهبندی میشوند .این مسیرها با عالمت" / اسلش "از یکدیگر             |
|      | متمايز هستند.                                                                                    |
|      | ۵- در آخر عبارت URL نام فایل صفحه وبی که در مرورگر مشاهده میگردد قابل رویت است                   |
|      |                                                                                                  |
| ٣    | منظور از ISP چیست ؟                                                                              |
|      |                                                                                                  |

|   | شرکتهای سرویس دهنده ی اینترنت که ISP Provider( Service )Internet نامیده میشوند، واسطه دسترسی            |
|---|----------------------------------------------------------------------------------------------------|
|   | کاربران به اینترنت هستند .این شرکتها از خطوط ارتباطی پرسرعت و مناسب برای دریافت حجم بالای اطلاعات       |
|   | اینترنت و فرستادن دادههای ارسالی کاربران به سرورها بهره میبرند.                                         |
| ۴ | چگونه می توان مدت زمان اتصال به اینترنت و مقدار اطلاعات ارسال شده و دریافت شده را                       |
|   | مشاهده کرد؟ با کلیک راست کردن بر روی آیکن کامپیوتر روشن در task bar و انتخاب گزینه properties           |
| ۵ | پنجره internet explorer از چه نوارهایی تشکیل شده است                                                    |
|   | شامل نوار منو –نوار عنوان–نوار وضعیت•نوار ادرس–                                                         |
| ۶ | نوار وضعیت internet explorer چه کاربردی دارد ؟                                                          |
|   | برای نمایش اتصال به سایت مورد نظر.                                                                      |
|   | نمایش ادرس لینکی که ماوس شما بر پیوند ان قرار دارد                                                      |
| ٧ | برای افزودن یک سایت مورد علاقه به لیست سایت های مورد علاقه چه عملیاتی را انجام می                       |
|   | دهيد؟                                                                                                   |
|   | ۱–باز کردن سایت مورد نظر                                                                                |
|   | ۲–از منوی favarit یا ابزار ستاره (favarit) بر روی نوار ابزار گزینه add to favarit را اناخاب میکنیم –سپس |
|   | میتوانید دکمه okرا کلیک کنید تا سایت به علاقه مندی ها اضافه شود                                         |
| ٨ | فایل temporary چه مزیت هایی دارد ؟                                                                      |
|   | باعث افزایش سرعت بازدید سایت ها می شود یعنی در هربار باز دید از سایت نیاز نیست تمامی اطلاعات سایت       |
|   | مجدد بارگذاری شود یکبار اینکار صورت گرفته و در temporary ذخیره می شود دیدن مجدد صفحات وب به             |
|   | صورت افلاين                                                                                             |
| ٩ | منظور از Cache کردن صفحات وب چیست ؟                                                                     |
|   | ذخیره اطلاعات سایت و محتویات ان توسط مرورگر تا در بازدید بعدی سایت سریعتر بارگذاری شود.این کار توسط     |
|   | خود سیستم انجام می شود                                                                                  |

| ١. | به چه دلایلی یک سایت از دسترس خارج می شود؟                                                           |
|----|----------------------------------------------------------------------------------------------------|
|    | ممکن است مسولین  سایت مورد نظر در حال بروز رسانی سایت و تغییرات در ان باشند                          |
|    | سرور سایت مشکل داشته باشد و از دسترس خارج شده باشد                                                   |
|    | ممكن است اينترنت شما قطع باشد                                                                        |
|    | ممکن است ادرس سایت را به درستی ننوشته باشید                                                          |
| ١١ | مفهوم عملگر های And و Or در جستجوی اینترنتی چیست ؟چه تفاوتی دارند ؟                                  |
|    | هنگام جستجو در سایت های جستجو گر برای جستجوس دقیق تر و نتایج درست تر و نزدیک به موضوع مورد           |
|    | نظرمان میتواینم از عبارات شرطی مثل ond و OR استفاده کنیم                                             |
|    | دستور And زمانی استفاده می شودم که میخواهیم در نتایج جستجو ما دو کلمه یا عبارت مورد نظر ما حتما وجود |
|    | داشته و عبارت OR یعنی سایت هایی را جستجو کند که شامل حداقل یکی از کلمات مورد جستجو ما باشد           |
| ١٢ | منظور از استفاده از کلمات کلیدی در جستجوی اینترنتی چیست؟                                             |
|    | کلمات اصلی ای که هنگام جستجو دنبال ان هستیم و مورد نظر ما در سایت هستند                              |
| ۱۳ | روش های ذخیره سازی تصاویر از یک صفحه وب چگونه است؟                                                   |
|    | ۱-کلیک راست روی عکس مورد نظر و انتخاب گزینه save picture as و سپس انتخاب مسیر ذخیره سازی             |
|    | عکس و زدن دکمه Save                                                                                  |
| 14 | در جستجوی اینترنتی می خواهیم صفحاتی را پیدا کنیم که حاوی اطلاعاتی در مورد چاپگر Samsung باشد و       |
|    | فقط صفحاتی را پیدا کند که عبارت Driver Samsung scx -4300 laser باشد .درضمن کلمه deskjet در ان        |
|    | صفحات وجود نداشته باشد .این جستجو را چگونه مینویسید؟                                                 |
|    | عبارت زیر رو باید در کادر جستجو بنویسید                                                              |
|    | ((Samsung printer) and("Driver Samsung scx -4300 laser"))- desk jet                                  |
|    |                                                                                                    |
| ۱۵ | چگونه سر صفحه و پا صفحه را برای صفحه وب روی کاغذ تنظیم کنیم؟                                         |
|    | File/page setup /margin header & footer                                                              |

| 18 | چگونه قسمتی از متن یک صفحه وب را چاپ می کنید؟                                                      |
|----|----------------------------------------------------------------------------------------------------|
|    | انتخاب متن مورد نظر                                                                                |
|    | File/print/                                                                                        |
|    | در پنجره print گزینه page range را انتخاب کنید , و سپس انتخاب گزینه selection و بعد هم دکمه print  |
| ١٧ | آدرس پست الکترونیک چیست؟ از چه بخش هایی تشکیل شده است؟ با یک مثال شرح                              |
|    | دهید.                                                                                              |
|    | نشانی پست الکترونیکی یا رایانشانی به انگلیسی e-mail address نشانی ای است که برای رایانامه مشخص شده |
|    | است و ادرس شناسایی فرد برای ارسال پست الکترونیکی به او است .                                       |
|    | شامل بخش های زیر است adress@yahoo.com شامل بخش های زیر است                                         |
|    | بخش اول که شامل شناسه کاربری یا آیدی فرد است (address)                                             |
|    | بخش دوم نام سایت ارایه دهنده سرویس مثل یاهو یا جیمیل                                               |
|    | بخش اخر که نام حوزه یا دامنه سایت است .com                                                         |
| ۱۸ | مزایای پست الکترونیکی را بنویسید.                                                                  |
|    | سرعت بالا در ارسال نامه ها                                                                         |
|    | هزينه پايين                                                                                        |
|    | قابلیت دریافت نامه در هرجای دنیا                                                                   |
|    | امکان ارسال نامه به افراد و گروهای مختلف                                                           |
|    | استفاده از اخرین اطلاعات علمی و تجاری از طریق عضو شدن در گروها                                     |
|    | امكان ارسال نامه به صورت متن ـعكس-فيلم و                                                           |
| ١٩ | روش تعریف یک Identity جدید را بنویسید                                                              |
|    | با تعریف چندین Identity یا حسابکاربر، برای هر شخص فضای مشخص و مستقلی را ایجاد میکنیم و نامههای     |
|    | هر کاربر در فضای مربوط به خودش ذخیره میشود و در معرض دید دیگران نخواهد بود.                        |

|                | برای تعریف یک حساب کاربر جدید، پس از وارد شدن به برنامه Outlook Express از منوی File گزینه                                                                                                    |
|----------------|----------------------------------------------------------------------------------------------------|
|                | ldentitysو سپس Add New Identity را انتخاب کنید. در این قسمت یک نام برای حساب خود قرار دهید و                                                                                                    |
|                | همچنین با تیک زدن کنار عبارت Require a password و دو بار وارد کردن پسورد در پنجره باز شده، برای                                                                                                    |
|                | حساب خودتان یک پسورد قرار دهید. در این صورت فقط با وارد کردن پسورد می توانید وارد فضای خودتان                                                                                                    |
|                | شوید و همین امر، موجب محفوظ ماندن نامههای شما از دید دیگر کاربران خواهد بود. سپس بر روی Ok کلیک                                                                                                    |
|                | کنید تا Identity مربوط به شما ساخته شود. سپس می توانید وارد حساب مربوط به خودتان شوید و یک اکانت                                                                                                    |
|                | جدید تعریف کنید و کار ارسال و دریافت ایمیل را آغاز کنید. همچنین برای مدیریت حسابهای کاربران، از                                                                                                    |
|                | منوی File گزینه Identity's و سپس Manage Identity's را برگزینید. در این قسمت می توانید یک حساب                                                                                                    |
|                | را پاک کنید و یا اینکه حساب پیشفرض برنامه را تغییر دهید.                                                                                                    |
|                | از طریق گزینه Switch Identity's در منوی File نیز می توانید بین حساب های مختلف، جابجا شوید. به خاطر                                                                                                    |
|                | داشته باشید که برای خروج از اوتلوک اکسپرس از گزینه Exit and log Off Identity واقع در منوی File                                                                                                    |
|                | استفاده كنيد                                                                                                    |
| ۲۰             | اگر یک پست الکترونیک امکان POP3 و SMTP را نداشته باشد چه عملیاتی امکان پذیرنیست                                                                                                    |
|                |                                                                                                    |
|                | امکان ارسال یا دریافت نامه از طریق برنامه outlook امکان پذیر نمی باشد                                                                                                    |
| ۲۱             | امکان ارسال یا دریافت نامه از طریق برنامه outlook امکان پذیر نمی باشد<br>روش های ایجاد یک نامه الکترونیکی چگونه است؟                                                                                                    |
| 71             | امکان ارسال یا دریافت نامه از طریق برنامه outlook امکان پذیر نمی باشد<br>روش های ایجاد یک نامه الکترونیکی چگونه است؟<br>زدن دکمه compose یا new massage از نوار ابزار و سپس نوشتن ادرس گیرنده نامه و همچنین عنوان و مطلب                                                                                                    |
| ٢١             | امکان ارسال یا دریافت نامه از طریق برنامه outlook امکان پذیر نمی باشد<br>روش های ایجاد یک نامه الکترونیکی چگونه است؟<br>زدن دکمه compose یا new massage از نوار ابزار و سپس نوشتن ادرس گیرنده نامه و همچنین عنوان و مطلب<br>نامه و بعد هم دکمه send                                                                                                    |
| 71             | امکان ارسال یا دریافت نامه از طریق برنامه outlook امکان پذیر نمی باشد<br>روش های ایجاد یک نامه الکترونیکی چگونه است؟<br>زدن دکمه compose یا new massage از نوار ابزار و سپس نوشتن ادرس گیرنده نامه و همچنین عنوان و مطلب<br>نامه و بعد هم دکمه send<br>از منوی file گزینه new/mail message                                                                                                    |
| 71             | امکان ارسال یا دریافت نامه از طریق برنامه outlook امکان پذیر نمی باشد<br>روش های ایجاد یک نامه الکترونیکی چگونه است؟<br>زدن دکمه compose یا new massage از نوار ابزار و سپس نوشتن ادرس گیرنده نامه و همچنین عنوان و مطلب<br>نامه و بعد هم دکمه send<br>از منوی file گزینه new/mail message<br>از منوی file گزینه sed می توان یک فایل را به نامه الکترونیکی پیوست کرد؟                                                                                                    |
| 71             | امکان ارسال یا دریافت نامه از طریق برنامه outlook امکان پذیر نمی باشد<br>روش های ایجاد یک نامه الکترونیکی چگونه است؟<br>زدن دکمه compose یا new massage از نوار ابزار و سپس نوشتن ادرس گیرنده نامه و همچنین عنوان و مطلب<br>نامه و بعد هم دکمه send<br>از منوی file گزینه new/mail message<br>از منوی file گزینه file mew/mail message<br>چگونه می توان یک فایل را به نامه الکترونیکی پیوست کرد؟<br>با زدن دکمه attach روی نوار ابزار یا با زدن insert/file attachment کادری باز میشود که میتوان فایل مورد                                                                                                    |
| 71             | امکان ارسال یا دریافت نامه از طریق برنامه outlook امکان پذیر نمی باشد<br>روش های ایجاد یک نامه الکترونیکی چگونه است؟<br>زدن دکمه compose یا new massage از نوار ابزار و سپس نوشتن ادرس گیرنده نامه و همچنین عنوان و مطلب<br>نامه و بعد هم دکمه send<br>از منوی file گزینه new/mail message<br>از منوی file گزینه file mew/mail message<br>پگونه می توان یک فایل را به نامه الکترونیکی پیوست کرد؟<br>با زدن دکمه attach روی نوار ابزار یا با زدن attach mew/                                                                                                    |
| 71<br>77<br>77 | امکان ارسال یا دریافت نامه از طریق برنامه outlook امکان پذیر نمی باشد<br>روش های ایجاد یک نامه الکترونیکی چگونه است؟<br>زدن دکمه compose یا new massage از نوار ابزار و سپس نوشتن ادرس گیرنده نامه و همچنین عنوان و مطلب<br>نامه و بعد هم دکمه send<br>از منوی file گزینه new/mail message<br>از منوی file گزینه file می توان یک فایل را به نامه الکترونیکی پیوست کرد؟<br>پگونه می توان یک فایل را به نامه الکترونیکی پیوست کرد؟<br>با زدن دکمه attach روی نوار ابزار یا با زدن tinsert/file attachment کادری باز میشود که میتوان فایل مورد<br>نظر برای ارسال رو انتخاب کنید و سپس دکمه attach<br>در soutlook چگونه یک امضای خودکار به نامه اضافه کنیم؟ مراحل آن را شرح دهید. |

| Tools/option/signature<br>در این قسمت گزینه newرا بزنید تا امضای جدید خود را تعریف کنید .عبارتی که به عنوان امضا میخواهید قرار<br>دهید تاب نمایید و گذینه ok                                                                                                    |                |
|----------------------------------------------------------------------------------------------------|----------------|
| در این قسمت گزینه newرا بزنید تا امضای جدید خود را تعریف کنید .عبارتی که به عنوان امضا میخواهید قرار<br>دهید تاب نمایید و گذینه ok                                                                                                    |                |
| دهید تاب نمایید . و گزینه ok                                                                                                    |                |
|                                                                                                    |                |
| سپس برای قرار دادن ان در ایمیل ها یا میتوانید گزینه  مربوط به فعال کردن در تمام امضاها را تیک دار کنید                                                                                                    |                |
| و یا در نامه از منوی insert/signature فعال کنید                                                                                                    |                |
| روش تنظیم و ارسال نامه متنی و گرافیکی را شرح دهید.                                                                                                    | 74             |
| هنگام تهیه نامه format/plain text انتخاب کنید                                                                                                    |                |
| و برای نامه های گرافیکی format/rich text                                                                                                    |                |
| روش های علامت گذاری نامه در outlook از چه طریقی انجام می شود ؟                                                                                                    | ۲۵             |
| برای نشانه گذاری در نامه از flagهای رنگی استفاده میکنیم                                                                                                    |                |
| در لیست نامه هایتان در روبروی عنوان نامه علامت پرچم یا flag قرار دار با کلیک بر روی ان نامه نشانه گذاری                                                                                                    |                |
| می شود                                                                                                    |                |
|                                                                                                    |                |
| نامه spam چیست                                                                                                    | 78             |
| نامه spam چیست<br>هرزنامه، به معنای پیام یا نامه الکترونیکی است که بدون درخواست گیرنده و برای افراد بی شمار فرستاده می شود.                                                                                                    | 78             |
| نامه spam چیست<br>هرزنامه، به معنای پیام یا نامه الکترونیکی است که بدون درخواست گیرنده و برای افراد بیشمار فرستاده میشود.<br>یکی از مشهور ترین انواع اسپم هرزنامه است اما اسپم میتواند شامل اسپم در پیامرسانها، اسپم در گروههای                                                                                                    | 78             |
| نامه spam چیست<br>هرزنامه، به معنای پیام یا نامه الکترونیکی است که بدون درخواست گیرنده و برای افراد بی شمار فرستاده می شود.<br>یکی از مشهور ترین انواع اسپم هرزنامه است اما اسپم می تواند شامل اسپم در پیامرسانها، اسپم در گروههای<br>خبری یوزنت، اسپم در بخش نظرات وبلاگها و صفحات ویکی و فرومهای خبری و غیره هم بشود.                                                                                                    | ٢۶             |
| نامه spam چیست<br>هرزنامه، به معنای پیام یا نامه الکترونیکی است که بدون در خواست گیرنده و برای افراد بی شمار فرستاده می شود.<br>یکی از مشهور ترین انواع اسپم هرزنامه است اما اسپم می تواند شامل اسپم در پیامرسان ها، اسپم در گروه های<br>خبری یوزنت، اسپم در بخش نظرات وبلاگ ها و صفحات ویکی و فروم های خبری و غیره هم بشود.<br>برای باز کردن چند نامه چه عملیاتی را انجام می دهید؟                                                                                                    | ۲۶<br>۲۷       |
| نامه spam چیست<br>هرزنامه، به معنای پیام یا نامه الکترونیکی است که بدون در خواست گیرنده و برای افراد بی شمار فرستاده می شود.<br>یکی از مشهور ترین انواع اسپم هرزنامه است اما اسپم می تواند شامل اسپم در پیامرسانها، اسپم در گروههای<br>خبری یوزنت، اسپم در بخش نظرات وبلاگها و صفحات ویکی و فرومهای خبری و غیره هم بشود.<br>برای باز کردن چند نامه چه عملیاتی را انجام می دهید؟<br>نامه های که میخواهید باز کنید انتخاب کنید با ctrl اگر نامه ها پشت سر هم نیستند                                                                                                    | ۲۶<br>۲۷       |
| نامه spam چیست<br>هرزنامه، به معنای پیام یا نامه الکترونیکی است که بدون درخواست گیرنده و برای افراد بی شمار فرستاده می شود.<br>یکی از مشهور ترین انواع اسپم هرزنامه است اما اسپم می تواند شامل اسپم در پیامرسان ها، اسپم در گروه های<br>خبری یوزنت، اسپم در بخش نظرات وبلاگ ها و صفحات ویکی و فروم های خبری و غیره هم بشود.<br>برای باز کردن چند نامه چه عملیاتی را انجام می دهید؟<br>نامه های که میخواهید باز کنید انتخاب کنید با ctrl اگر نامه ها پشت سر هم نیستند<br>و با shift اکر نامه ها پشت سر هم باشند                                                                                                    | ۲۶<br>۲۷       |
| نامه spam چیست<br>هرزنامه، به معنای پیام یا نامه الکترونیکی است که بدون درخواست گیرنده و برای افراد بی شمار فرستاده می شود.<br>یکی از مشهور ترین انواع اسپم هرزنامه است اما اسپم می تواند شامل اسپم در پیامرسانها، اسپم در گروههای<br>خبری یوزنت، اسپم در بخش نظرات وبلاگها و صفحات ویکی و فرومهای خبری و غیره هم بشود.<br>برای باز کردن چند نامه چه عملیاتی را انجام می دهید؟<br>نامه های که میخواهید باز کنید انتخاب کنید با ctrl اگر نامه ها پشت سر هم نیستند<br>و با shift اکر نامه ها پشت سر هم باشند<br>و سپس sight اکر نامه ها پشت سر هم باشند                                                                                              | ۲۶<br>۲۷       |
| <ul> <li>نامه mag چیست</li> <li>هرزنامه، به معنای پیام یا نامه الکترونیکی است که بدون در خواست گیرنده و برای افراد بی شمار فرستاده می شود.</li> <li>یکی از مشهور ترین انواع اسپم هرزنامه است اما اسپم می تواند شامل اسپم در پیامرسانها، اسپم در گروههای خبری یوزنت، اسپم در بخش نظرات وبلاگها و صفحات ویکی و فرومهای خبری و غیره هم بشود.</li> <li>برای باز کردن چند نامه چه عملیاتی را انجام می دهید؟</li> <li>و با think اکر نامه ها پشت سر هم باشند</li> <li>و با think اکر نامه ها پشت سر هم باشند</li> <li>و سپس negola ایزت سر هم باشند</li> <li>اگر بخواهیم به نامه رسیده پاسخ دهیم به صورتی که فقط برای فرستنده نامه پاسخ ارسال</li> </ul> | ۲۶<br>۲۷<br>۲۸ |

|    | دکمه replay رو بزنید و سپس نامه جواب خود را تایپ نمایید و بعد گزینه send را بزنید                         |
|----|----------------------------------------------------------------------------------------------------|
| 29 | برای ارسال نامه به همه گیرندگان چه عملیاتی را انجام می دهید؟                                              |
|    | باید از گزینه replay to all از نوار ابزار استفاده نمود و بعد نوشتن جواب نامه و بعد send                   |
| ٣٠ | اگر بخواهیم نامه رسیده را برای اشخاصی غیر از فرستنده و گیرنده بفرستیم، چه عملیاتی را                      |
|    | انجام می دهید؟                                                                                            |
|    | باید دکمه forward را زده و سپس در قسمت ادرس ،ادرس افرادی که قرار است نامه را دریافت کند را در TO          |
|    | بنویسید و اگر افراد بیشتر قرار است نامه را دریافت کنند اردس های بعدی رو در ccیا Bcc وارد کنید و بعد گزینه |
|    | Send                                                                                                    |
| ۳۱ | در هنگام استفاده از پست الکترونیک به چه نکات امنیتی توجه می کنید؟                                         |
|    | نامه های که ناشناس و درلیست spam قرار میگیرد باز نکنید                                                    |
| ٣٢ | مهمترين معايب پست الکترونيک ؟                                                                             |
|    | خواندن پیغامهای یک کاربر توسط کاربردیگر به علت عدم آگاهی یا عدم توجه به sign out                          |
|    | -خوانده شدن پیغامهای محرمانه یا دست کاری شدن آنهاتوسط مدیران شبکه                                         |
|    | - قابل تشخیص نبودن نامه های مزاحم از غیرمزاحم و تلف شدن زمان زیادجهت چک کردن متن نامه                     |
|    | ها زیرادرشبکه به همان نسبت که فرستادن از e-mail آسان و سریع است به همان نسبت هم مزاحمین                   |
|    | کامپیوتری که بعضی از آنها ممکن است یک ویروس باشدبیشتر است.                                                |
|    | امکان بازیابی پیامهای حذف شده توسط سرویس دهنده ها و عدم اطلاع بیشتر کاربران از این امرامکان تغییردادن     |
|    | مسیر گیرنده نامه و یا دست کاری آن در بین راه توسط افراد مزاحم از طریق بعضی از برنامه های پستی             |
| ٣٣ | برای ایجاد یک آدرس جدید در کتاب آدرس چه عملیاتی را انجام می دهید؟                                         |
|    | پنجره address bookرو باز کنید .در پنجره باز شده گزینه new contact را انتخاب کنید و مشخصات را و            |
|    | ادرس را وارد و سپس ok را بزنید تا شخص به لیست address bookاضافه شود                                       |
| 34 | روش ایجاد گروه جدید در کتاب آدرس را به طور کامل شرح دهید.                                                 |
|    |                                                                                                    |

|    | پنجره address bookرو باز کنید .در پنجره باز شده گزینه new group را انتخاب کنید                        |
|----|----------------------------------------------------------------------------------------------------|
|    | سپس اسم گروه را وارد کنید/ بعد از وارد کردن اسم گروه را ساخته و اعضایی از لیست افرادی که در دفترجه    |
|    | ادرس شما قرار دارند را اننتخاب کنید تا به گروه اضافه شود                                              |
| ۳۵ | ویژگی مهم گروه بندی در کتاب آدرس چیست؟                                                                |
|    | با این کار دسترسی به افراد و مجموعه افرادی که میخواهید به انها نامه بدهید ساده تر استب                |
|    | به طور مثال لیست همکاران و گروه همکاران را انتخاب میکنید تا یک نامه اداری را برای همه انها ارسال کنید |
|    | بدون اینکه مجبور باشید ادرس تک تک انها را وارد کنید فقط گروه را انتخاب کنید                           |
| ۳۶ | روش تنظیم حذف خودکار نامه ها را بنویسید.                                                              |
|    | Tools/option/maintenance/empty message from the delete item folder/ok                                 |
| ٣٧ | برای ارسال یک نامه به چندین آدرس چه عملیاتی را انجام می دهید؟                                         |
|    | ادرسها را در BCC یا در CC بنویسی دو نامه را ارسال کنید                                                |
|    | یا از دفترجه ادرس گروه مورد نظر را انتخاب کنید                                                        |
| ۳۸ | علت استفاده از پوشه های مجزا برای نگهداری نامه ها چیست؟                                               |
|    | برای مرتب بودن و دسترسی سریعتر به نامه ها .چون ممکن است تعداد نامه ها زیاد باشه به همین خاطر انهارا   |
|    | دسته بندی و در پوشهها قرار دهید بهتر است                                                              |
|    | مثلا نامه های اداری رد یک پوشه و نامه های دیگر                                                        |
| ٣٩ | روش های جستجو در outlook را شرح دهید                                                                  |
|    | Find برا ی جستجو عنوان نامه و پیدا کردن ان می باشد شما میتوانید در قسمت find بر اساس ویژگی های        |
|    | مختلف نامه جستجو رو انجام بدهید مثلاً طبق عنوان نامه /طبق تاریخ نامه /یا ادرس گیرنده و                |
| ۴. | روش خالی کردن پوشه های حذف شده را توضیح دهید.                                                         |
|    | روی پوشه مورد نظر کلیک راست کرده و گزینه delete item را بزنید                                         |
|    |                                                                                                    |